## パスワードの再設定 9

パスワードを忘れてしまった場合は、次のように操作します。

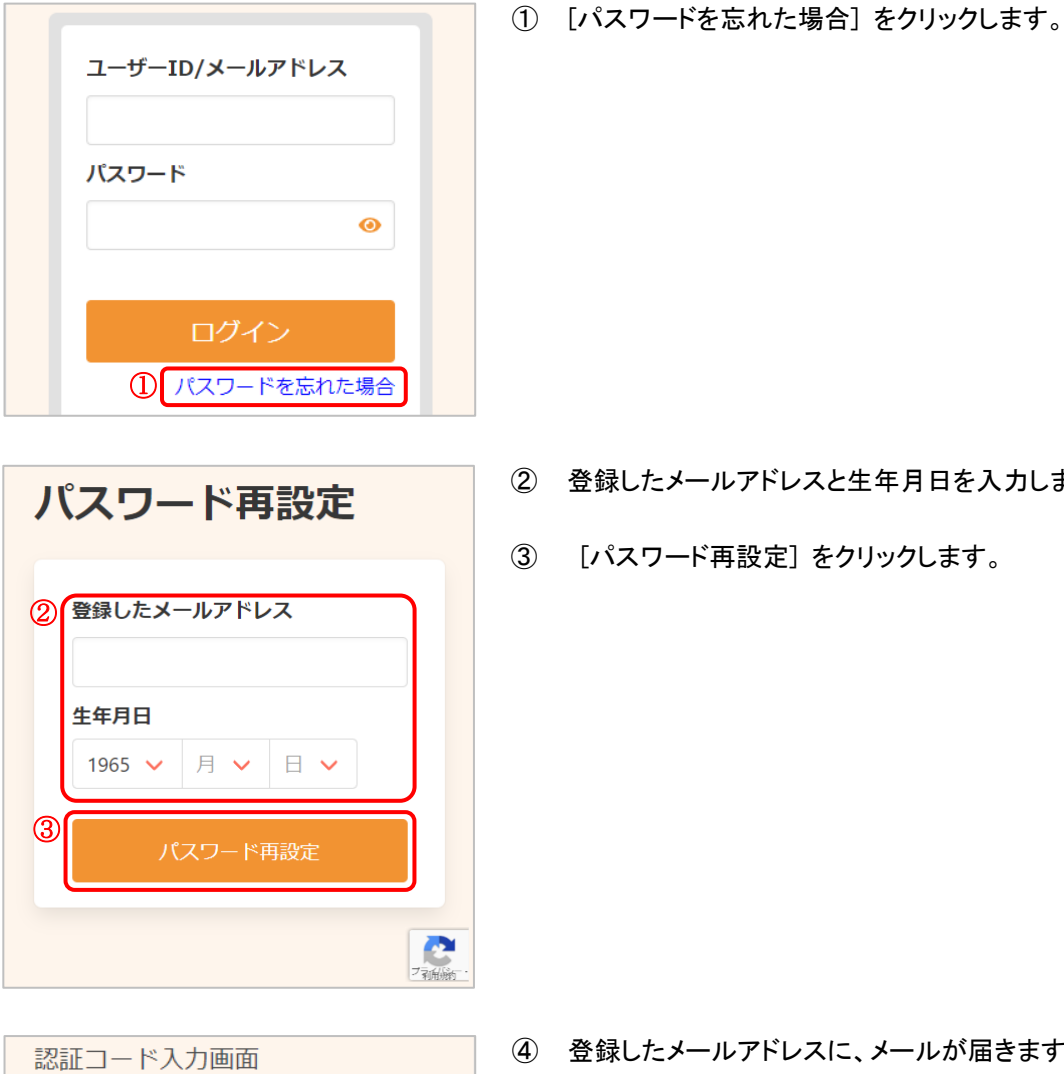

- ② 登録したメールアドレスと生年月日を入力します。
- ③ [パスワード再設定]をクリックします。

- ご登録いただいたメールアドレ スに 認証コードを送信しました。 メール本文に記載されている6桁 の認証コードを入力してくださ い。 4 認証コード 123456
- ④ 登録したメールアドレスに、メールが届きます。 メール本文に記載された6桁の認証コードを入力し、[送信 する]をクリックしてください。
- ※ 認証コードは毎回異なります。
- ※ メールに記載された有効期限までに認証コードを入力してく ださい。 有効期限を過ぎた場合は、再度操作を行ってください。

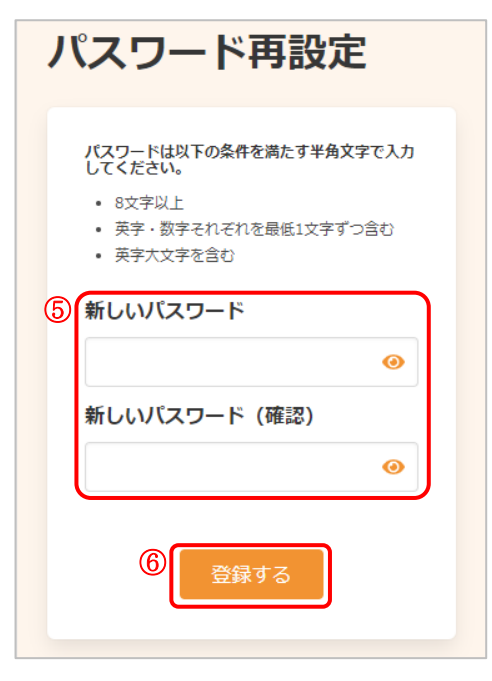

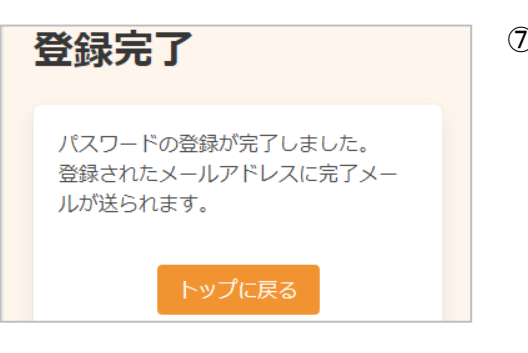

- ⑤ 新しいパスワード、新しいパスワード(確認)を入力します。
- ※ パスワードポリシーはご利用の環境によって異なります。画面に表示されている内容をご確認ください。
- ※ セキュリティ保護のため、「●●●…」と表示されます。 入力内容を確認したい場合は ◎ をクリックすると表示されます。
- ⑥ [登録する]をクリックします。

⑦ パスワードの再設定が完了しました。
登録されたメールアドレスにメールが届きます。